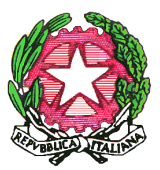

## Ministero dell'Istruzione, dell'Università e della Ricerca Ufficio Scolastico Regionale per la Sicilia Direzione Generale – Ufficio V -Via Fattori, 60 - 90146 Palermo - Tel. 091/6909203

## Indicazioni per la compilazione dell'istanza per E-Tutor

1. collegarsi all'indirizzo http://documenti.irresicilia.it/e-tutor/

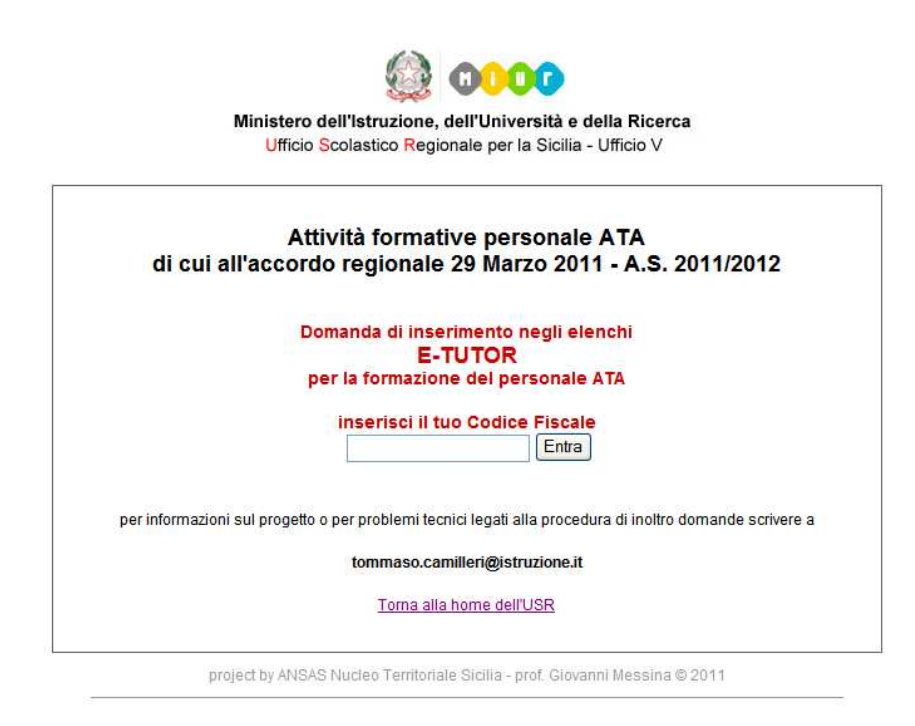

- 2. inserire il proprio codice fiscale e cliccare sul pulsante
- 3. il codice fiscale se riconosciuto dal sistema determina l'apertura della pagina contenente il "modulo di domanda" composto da vari campi; alcuni già compilati, altri da compilare
- 4. I campi contrassegnati con \* sono obbligatori; senza la compilazione di questi campi non sarà possibile trasmettere l'istanza
- 5. il sistema riporta automaticamente alcuni dati del candidato: codice fiscale, nome, cognome, data di nascita, qualifica di ruolo, classe di concorso, disciplina insegnata, codice della scuola, provincia, comune ed e-mail istituzionale
- 6. verificare i dati precompilati correggendoli se necessario
- 7. è obbligatorio segnalare almeno uno dei profili per il quale si vuole essere nominato
- 8. la mancata indicazione del punto 7) comporterà l'annullamento della domanda
- 9. la mancata indicazione del campo "Competenze informatiche di base" e/o del campo "Conoscenze relative al piano di formazione afferente ai profili professionali richiesti" comporterà l'annullamento della domanda

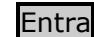

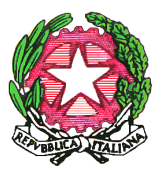

## Ministero dell'Istruzione, dell'Università e della Ricerca Ufficio Scolastico Regionale per la Sicilia Direzione Generale – Ufficio V -

Via Fattori, 60 - 90146 Palermo - Tel. 091/6909203

- 10. compilare, se in possesso del requisito richiesto, tutti i campi relativi ai settori A, B, C, D, E, F, G
- 11. la mancata <u>completa</u> compilazione di uno dei singoli campi di cui al punto precedente comporterà la non attribuzione del punteggio relativo
- 12. verificare tutti i dati inseriti (dopo l'inoltro non è più possibile fare alcuna modifica)
- 13. inoltrare la domanda
- 14. all'indirizzo e-mail indicato nell'istanza, sarà inviata la ricevuta della trasmissione con l'indicazione dei dati inseriti (unica certificazione valida dell'avvenuta trasmissione e dei relativi dati)
- 15. non è possibile inoltrare una nuova istanza a rettifica della precedente; in questo caso l'interessato dovrà inviare una e-mail all'indirizzo <u>tommaso.camilleri@istruzione.it</u> chiedendo l'annullamento della precedente istanza e ad avvenuta cancellazione potrà inserire la nuova istanza (entro i termini di scadenza già indicati )
- nel caso di mancato riconoscimento del codice fiscale, l'interessato dovrà inviare una email all'indirizzo <u>tommaso.camilleri@istruzione.it</u>, segnalando l'anomalia e dichiarando di avere titolo a presentare l'istanza;
- 17. questo ufficio provvederà all'inserimento del C.F. ed invierà all'indirizzo e-mail dell'interessato la comunicazione dell'avvenuta modifica; l'interessato quindi potrà compilare ed inoltrare il modulo di domanda.